ブックレビュー登録のしかた

図書館で読んだ本で、人に薦めたい・感想を伝えたいと思ったものはありませんか? 図書館のウェブサイト内「MyLibrary」では、そうした時に活用できる「ブックレ ビュー」機能を用意しています。

投稿された皆さんのレビューは、OPAC(蔵書検索)のその本のページから誰でも読む ことができるほか、「MyLibrary」からこれまでのすべてのレビューの一覧も見ることが できます。

分かりやすかった,ためになった,役に立った,感動した……どんな感想でも結構で す。みなさんのレビューをお待ちしています。

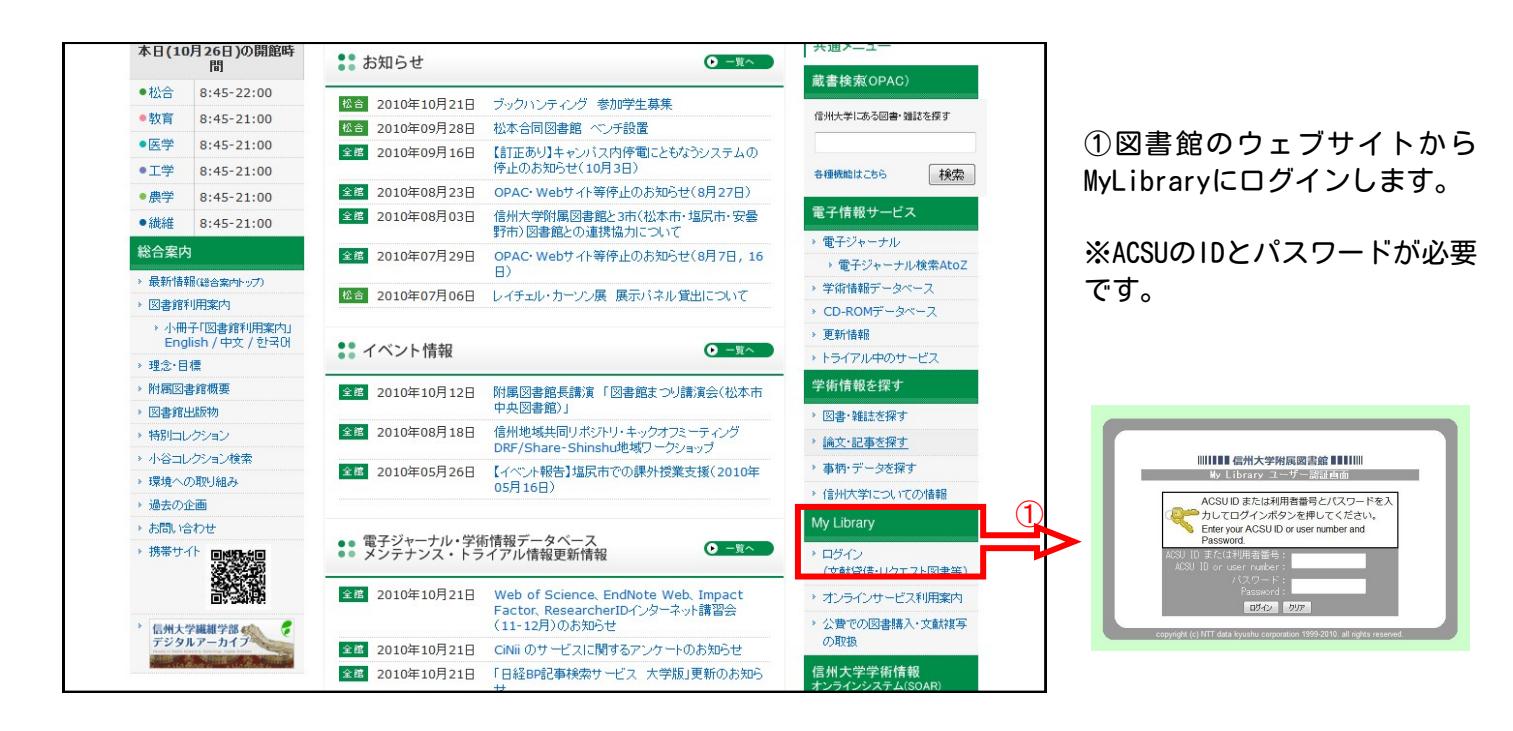

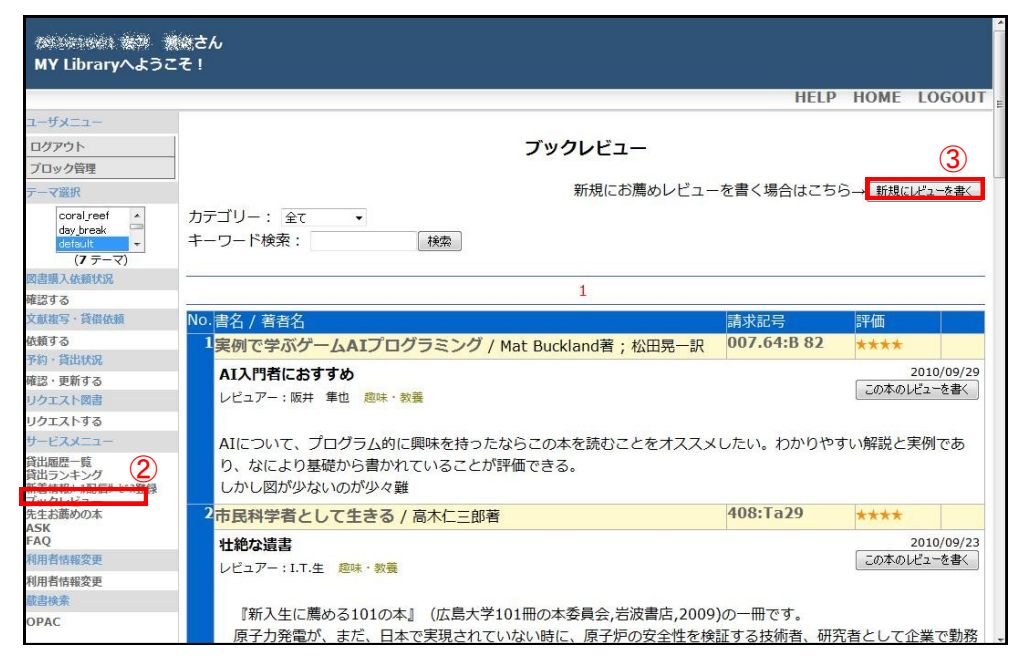

②「ブックレビュー」をクリッ クします。

現在登録されているレビューが 表示されます。

③「新規にレビューを書く」ボ タンをクリックします。

(裏面に続く)

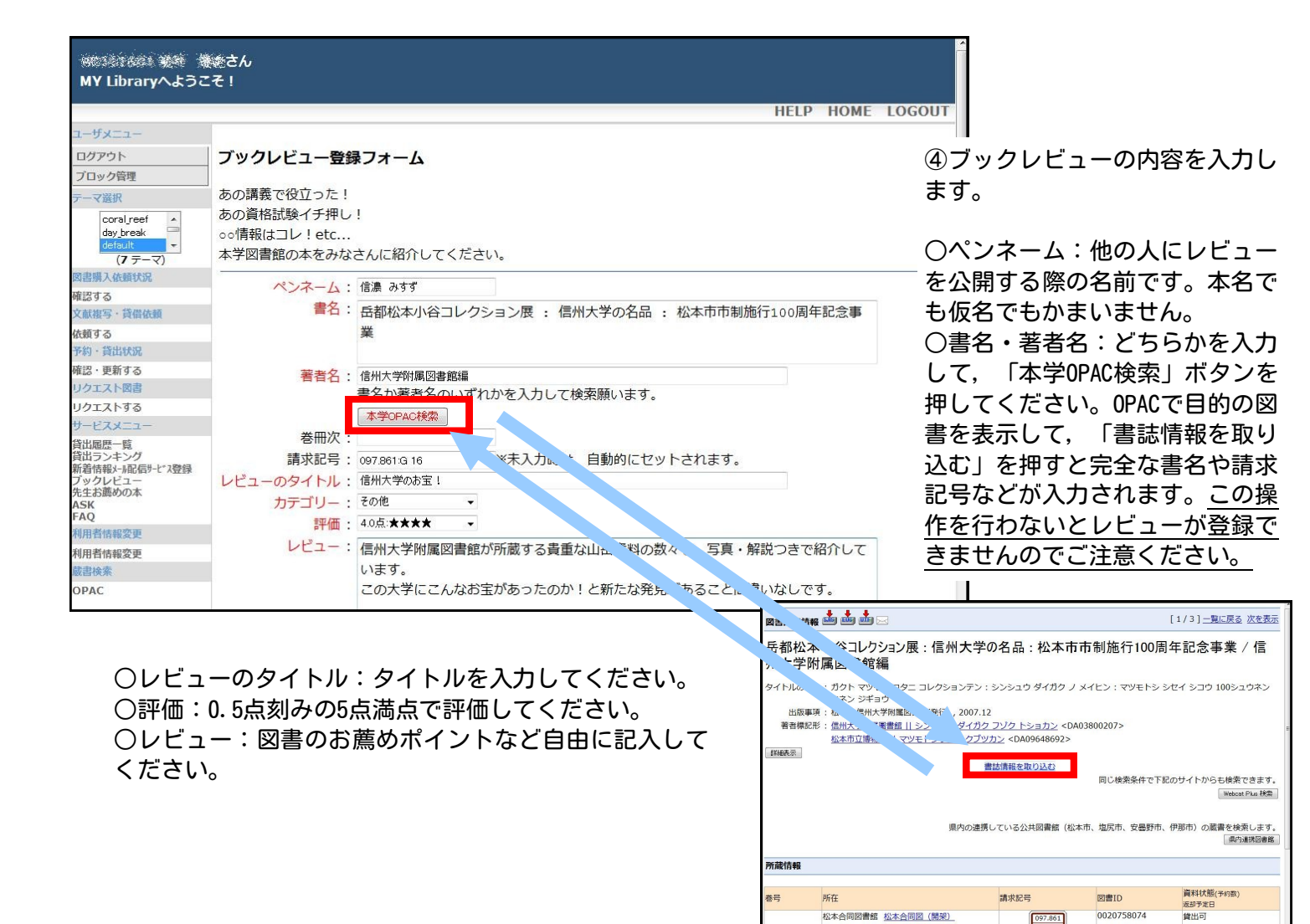

|                                                  |                                                                                | HELP HOME LOC                                                                     |                                                                                                    |  |
|--------------------------------------------------|--------------------------------------------------------------------------------|-----------------------------------------------------------------------------------|----------------------------------------------------------------------------------------------------|--|
| ユーザメニュー                                          |                                                                                |                                                                                   |                                                                                                    |  |
| ログアウト                                            | お薦めの本入力内容確認                                                                    |                                                                                   |                                                                                                    |  |
| ブロック管理                                           | 以下の内容で登録しますか?<br>ペンネーム: 信濃 みすず<br>書名: 兵都松本小谷コレクション展: 信州大学の名品: 松本市市制施行100周年記令事業 |                                                                                   | 1 もののに明治いがたいかどう                                                                                                    |  |
| テーマ選択                                            |                                                                                |                                                                                   | 八川内谷に间廷いかないかと ノ                                                                                                    |  |
| coral_reef<br>day_break<br>default +             |                                                                                |                                                                                   | 」か確認します。「登録する」を                                                                                                    |  |
| (7 テーマ)                                          | 著者名:信州大学附属図書館編                                                                 | 11 TOOM I BEAUSIA                                                                 | 押すと,登録候禰となります。                                                                                                    |  |
| 図書購入依頼状況                                         | <b>娄</b> 冊次:                                                                   |                                                                                   |                                                                                                    |  |
| 唯語 9 る<br>文献複写・貸借依頼                              | 請求記号: 097.861:G 16                                                             |                                                                                   |                                                                                                    |  |
| 依頼する                                             | カテゴリー:その他                                                                      |                                                                                   | │※図書館スタッフが確認を行っ                                                                                                    |  |
| 予約·貸出状況                                          | 評価:4.0点:★★★★                                                                   |                                                                                   | * ~ + / / 8 + 4 + + +                                                                                                    |  |
| 確認・更新する                                          | レビューのタイトル:信州大学のお宝!                                                             |                                                                                   | たのらに公開されま9。                                                                                                    |  |
| リクエスト図書                                          | レビュー:信州大学附属図書館が所蔵する貴重な山岳資料の数々を、写真                                              | ・解説つきで紹介しています。                                                                    | └ 小開されるとMvl ibraryや0PAC                                                                                                    |  |
| リクエストッ <i>つ</i><br>サードスメニュー                      | この大学にこんなお宝があったのか!と新たな発見があること                                                   | 間違いなしです。                                                                          |                                                                                                    |  |
| 貸出履歷一覧                                           |                                                                                |                                                                                   | ― から他のみなさんも見ることか                                                                                                    |  |
| 貸出ランキング<br>新着情報メール配信サービス登録<br>ブックレビュー<br>先生お薦めの本 | 登班90 A.11回出に戻る                                                                 |                                                                                   | できるようになります。                                                                                                    |  |
| FAQ                                              |                                                                                |                                                                                   | ホーム   ペルノ   タョ語34 (10/1)上の   に見いる! 2013/01/1                                                                                                    |  |
| 利用者情報変更                                          | A                                                                              |                                                                                   | WW検索サービス                                                                                                    |  |
| 利用者情報変更                                          |                                                                                |                                                                                   | 雑誌   雑誌一覧   黛出ランキング   Ny Library ログイン                                                                                                    |  |
| 國書模案<br>09AC                                     |                                                                                |                                                                                   | D本   携帯版はこちら                                                                                                    |  |
| OPAC                                             |                                                                                |                                                                                   |                                                                                                    |  |
|                                                  |                                                                                | 図書詳細情報 🎒 🍱 🕮                                                                      |                                                                                                    |  |
|                                                  |                                                                                | 岳都松本小谷コレク<br>信州大学附属図書                                                             |                                                                                                    |  |
|                                                  |                                                                                | タイトルのヨミ: ガクト マツ<br>ン キネン S<br>出版事項: 松本: 信州<br>著香標記形: <u>信州大学付</u><br><u>松本市立博</u> | ルのヨミ : ガクト マツモト コタニ コレクションテン : シンシュウ ダイガク ノ メイヒン : マツモトシ シセイ シ <sup>ー</sup> ウ 100シュウネ<br>ン キネン ジギョウ<br>出版事項 : 松本 : 信州大学別属図書館(発行) , 2007.12<br>[音標記形 : <u>信州大学灯園園書館    マツモトシリウ //クブ ワゾク トショカン</u> <da03800207><br/>松本市立博物館    マツモトシリツ //クブッカン <da09648692></da09648692></da03800207> |  |
|                                                  |                                                                                | 詳細表示                                                                              | <u>この本のレビューを読</u><br>同じ検索条件で下記のサイトからも検索できます。                                                                                                    |  |
|                                                  |                                                                                |                                                                                   | Webcst Plus 務会                                                                                                    |  |
|                                                  |                                                                                |                                                                                   | 県内の連携している公共回書館(松本市、塩尻市、安曇野市、伊那市)の画書を探来します<br>「泉小連携回書」                                                                                                    |  |
|                                                  |                                                                                | 所帮情報                                                                              |                                                                                                    |  |
|                                                  |                                                                                | 777/88 10 48                                                                      |                                                                                                    |  |

松本合同図書館 松本合同図 (開架)

0020758074

097.861 G 16